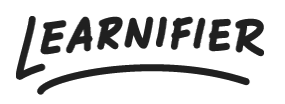

Kunnskapsbase > Administrasjon > Funksjoner > Flytt deltakere mellom prosjekter

## Flytt deltakere mellom prosjekter

Ester Andersson - 2024-07-22 - Funksjoner

- 1. Gå til prosjektet der du ønsker å flytte en deltaker.
- 2. Gå til fanen "Participants" og finn den deltakeren du ønsker å flytte.
- 3. Klikk på "Actions" ved siden av deltakeren og velg "Move"

| earnifier                                                                 | Passingenta                                                 |                              |                                  |                |                       | -                                                                   |                                           |                     |           |        |                |         |        |
|---------------------------------------------------------------------------|-------------------------------------------------------------|------------------------------|----------------------------------|----------------|-----------------------|---------------------------------------------------------------------|-------------------------------------------|---------------------|-----------|--------|----------------|---------|--------|
|                                                                           | OVERV                                                       | IEW PARTICIP                 | ANTS WAITLIS                     | T COURSE PAGE  | EVENTS A              | SSIGNMENTS DETAIL                                                   | s communie                                | CATIONS REPO        | RTS SETTI | NGS    |                |         |        |
| 음+ Individual                                                             | 뿅 Group                                                     | 🕾 Upload                     |                                  |                |                       |                                                                     |                                           |                     |           |        |                |         |        |
| Search for existing                                                       | g user in organize                                          | ation                        |                                  |                | ¥                     |                                                                     |                                           |                     |           |        |                |         |        |
| First Name                                                                |                                                             |                              |                                  |                |                       | Last Name                                                           |                                           |                     |           |        |                |         |        |
| Email                                                                     |                                                             |                              |                                  |                |                       |                                                                     |                                           |                     |           |        |                |         |        |
|                                                                           |                                                             |                              |                                  |                |                       |                                                                     |                                           |                     |           |        |                |         |        |
| Add participant                                                           |                                                             |                              |                                  |                |                       |                                                                     |                                           |                     |           |        |                |         |        |
| Add participant                                                           |                                                             |                              |                                  |                |                       |                                                                     |                                           |                     |           |        |                |         |        |
| Add participant                                                           | )                                                           |                              |                                  |                |                       |                                                                     |                                           |                     |           |        |                |         |        |
| Add participant                                                           | ations are ON.                                              | Turn them O                  | FF?                              |                |                       |                                                                     |                                           |                     |           |        |                |         |        |
| Add participant                                                           | ations are ON.                                              | Turn them O                  | FF?                              |                |                       | Select members in                                                   | group                                     |                     |           |        |                |         | •      |
| Add participant<br>Calendar invit<br>Search participants<br>Send Email Se | ations are ON.<br>s<br>nd Text) C                           | Turn them O                  | FF?                              | ) (Add to grou | up Move               | Select members in<br>Assign Segments                                | group<br>Re-enroll                        | Remove              |           |        |                |         |        |
| Add participant Calendar invit Search participants Send Email Se          | ations are ON.<br>s<br>nd Text) C<br>NAME                   | Turn them O<br>hange Expirat | FF?<br>ion Activate              | Add to grou    | ир Моче<br>. 11 LAST: | Select members in<br>Assign Segments<br>SEEN 1                      | group<br>Re-enroll<br>STATUS              | Remove<br>1. AWARDS | 11 CERTI  | EXP 14 |                |         | *      |
| Add participant Calendar invit Search participants Send Email Se          | ations are ON.<br>s<br>nd Text) C<br>NAME<br>Demo Ester     | Turn them O<br>hange Expirat | FF?<br>ion Activate              | Add to grou    | PP Move               | Select members in<br>Assign Segments<br>SEEN 1<br>than a minute ago | group<br>Re-enroll<br>STATUS              | Remove<br>11 AWARDS | 14 CERTI  | EXP 14 | 11             | Actions | •      |
| Add participant Calendar invit Search participants Send Email Se          | ations are ON.<br>and Text) C<br>NAME<br>Demo Ester<br>ries | Turn them O<br>hange Expirat | FF?<br>ion) (Activate<br>INVITED | ) (Add to grou | p Move LAST<br>LAST   | Select members in<br>Assign Segments<br>SEEN T<br>than a minute ago | group<br>Re-enroll<br>STATUS<br>In progre | Remove<br>11 AWARDS | 1) CERTI  | EXP 11 | 11<br>PREVIOUS | Actions | ×<br>× |

1. Velg prosjektet du ønsker å flytte kursdeltakeren til.